# 1.How to connect and use?

# 1.1 Test it by computer

Universal version :

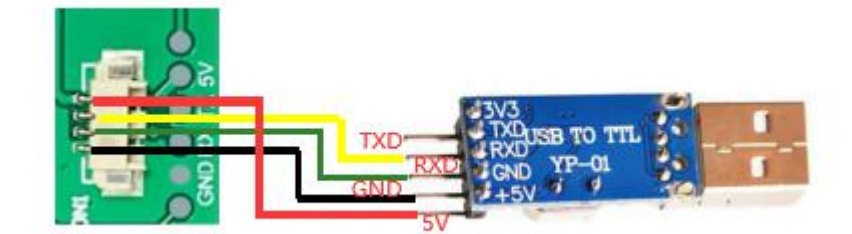

Pico version :

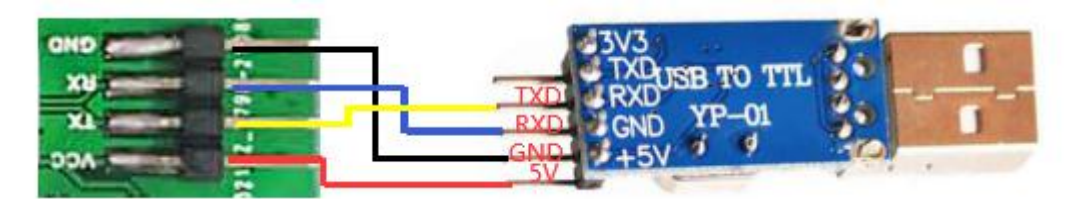

# 1.2 Test it by Pico

Universal version :

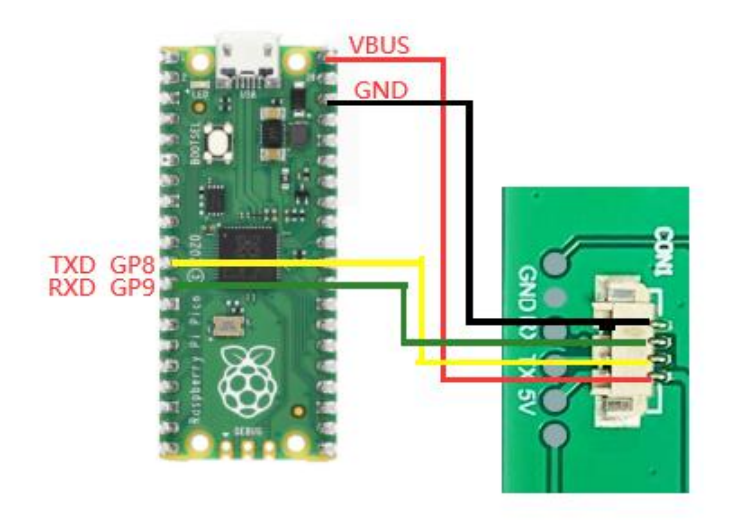

Pico version :

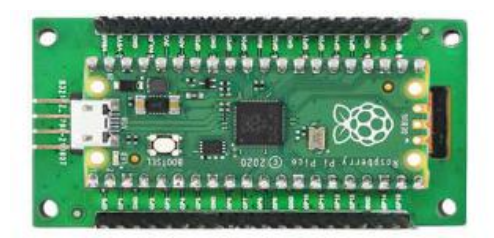

# 1.3 Test it by Raspberry Pi/Arduino/51

You can find the demo code at here http://www.spotpear.com/index/study/detail/id/585.html

# Demo-Code

- Keil-51-project.rar
- <u>Keil-neutral-project-with-busy-check</u>
- UARTLCD22-RPi2.tar.gz
- UARTLCD22-RPi3.tar.gz
- <u>UARTLCD22-for-arduino</u>

If you use it at raspberry pi. You need connect like this

Universal version :

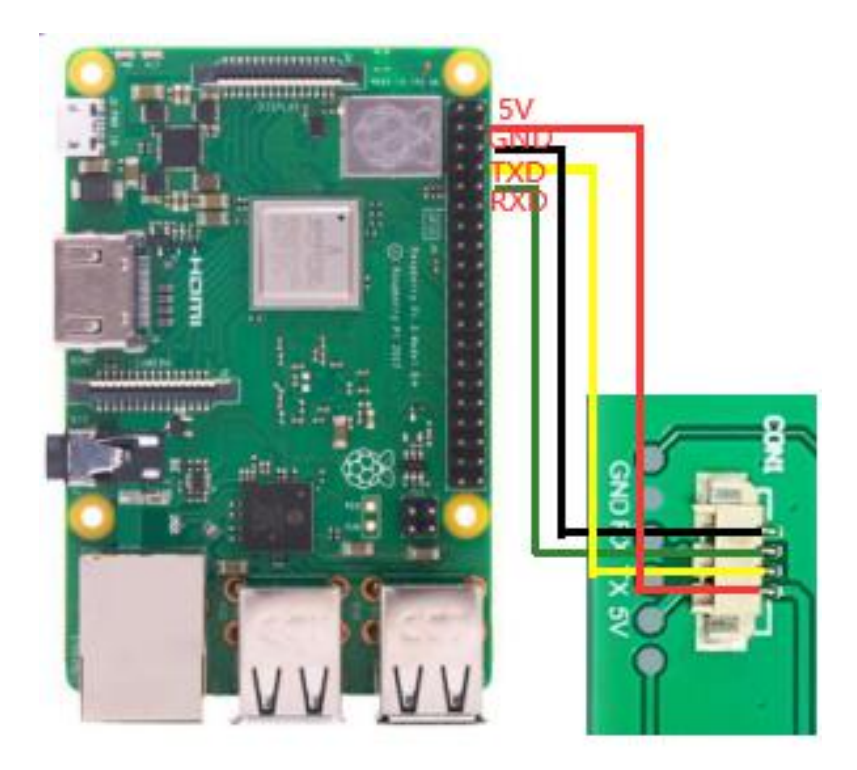

Pico version :

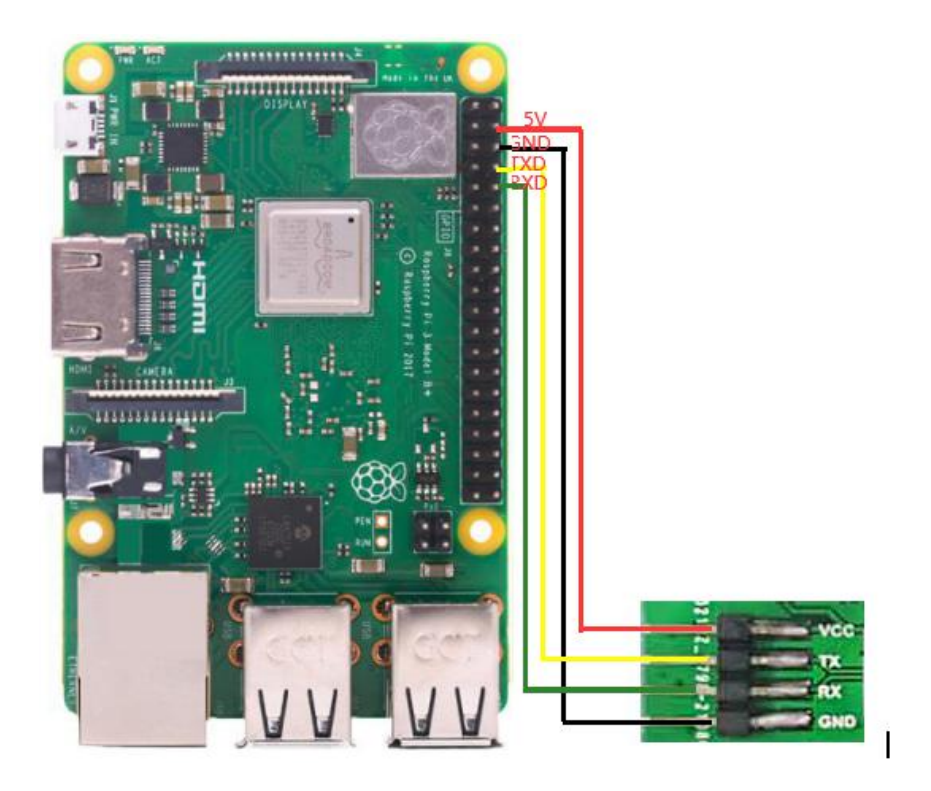

Before you run the program, you need to configure to disable the UART sudo raspi-config

| 1 | Change User Password | Change password for the default u |  |  |
|---|----------------------|-----------------------------------|--|--|
| 2 | Hostname             | Set the visible name for this Pi  |  |  |
| 3 | Boot Options         | Configure options for start-up    |  |  |
| 4 | Localisation Options | Set up language and regional sett |  |  |
| 5 | Interfacing Options  | Configure connections to peripher |  |  |
| 6 | Overclock            | Configure overclocking for your P |  |  |
| 7 | Advanced Options     | Configure advanced settings       |  |  |
| 8 | Update               | Update this tool to the latest ve |  |  |
| 9 | About raspi-config   | Information about this configurat |  |  |

| P1 | Camera      | Enable/Disable connection to the  |
|----|-------------|-----------------------------------|
| P2 | SSH         | Enable/Disable remote command lin |
| P3 | VNC         | Enable/Disable graphical remote a |
| P4 | SPI         | Enable/Disable automatic loading  |
| P5 | I2C         | Enable/Disable automatic loading  |
| P6 | Serial      | Enable/Disable shell and kernel m |
| P7 | 1-Wire      | Enable/Disable one-wire interface |
| P8 | Remote GPIO | Enable/Disable remote access to G |

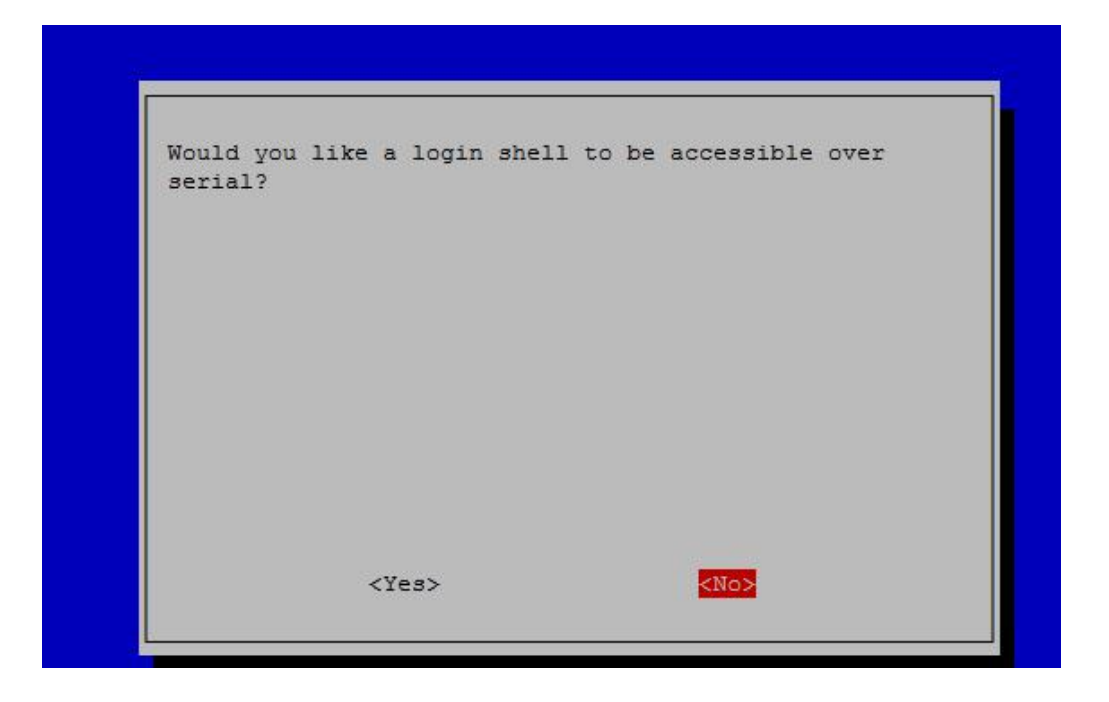

| Would you like | the serial por | t hardware to be en | abled? |
|----------------|----------------|---------------------|--------|
|                |                |                     |        |
|                |                |                     |        |
|                |                |                     |        |
|                |                |                     |        |
|                | <yes></yes>    | <no></no>           |        |

After reboot. On the Terminal, enter

| sudo wget http://spotpear.com/upload | s/picture/learn/common-lcd/lcd/uart-lcd-22/UARTLCD22-RPi3.tar.gz |
|--------------------------------------|------------------------------------------------------------------|
| sudo tar xvf UARTLCD22-RPi3.tar.gz   |                                                                  |
| cd UARTLCD22-RPi3/                   |                                                                  |
| sudo rm UART                         |                                                                  |
| sudo make                            |                                                                  |
| sudo ./UART                          |                                                                  |

 $1.\,4$  If you use it at ARDUINO. You need connect like this

Universal version :

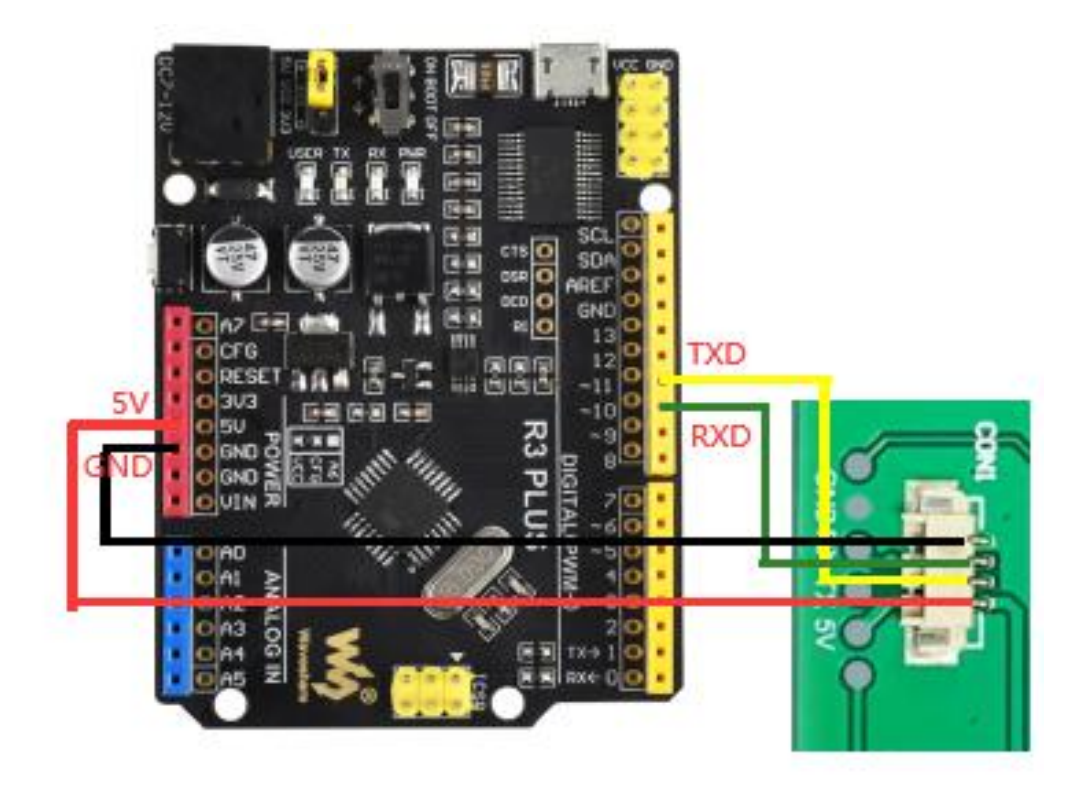

Pico version :

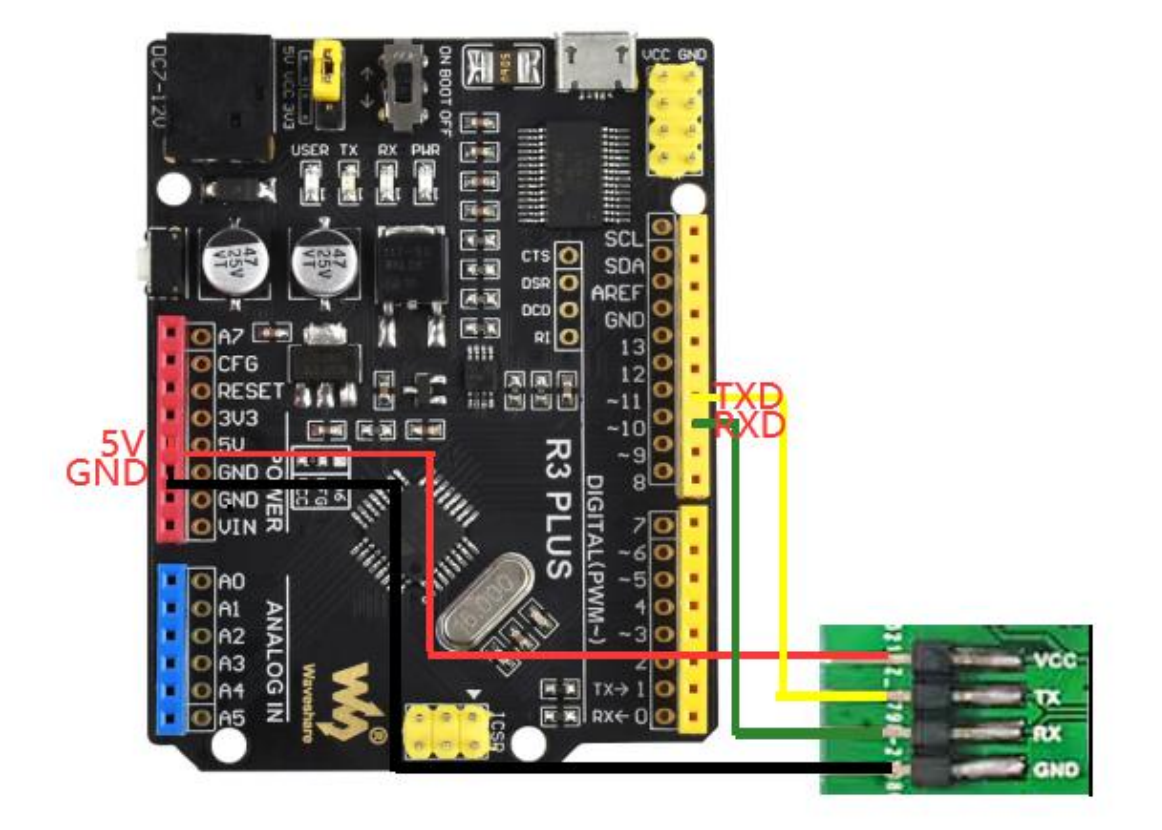

### 1.5 How to install the USB TO TTL module PL2303 driver?

http://spotpear.com/uploads/picture/learn/common-lcd/lcd/uart-lcd-22/UART-dri

ver.rar

## 1.6 Open sscom32 :

http://spotpear.com/uploads/picture/learn/common-lcd/lcd/uart-lcd-22/sscom32

E.rar

| OpenFile Fil                                         | eNm                                                                                                    | SendFile Sa                                                                       |
|------------------------------------------------------|----------------------------------------------------------------------------------------------------|-----------------------------------------------------------------------------------|
| ComNi <mark>un COM6</mark>                           | 💌 🜗 Open Com 🛛 Help                                                                                                    | WWW.                                                                              |
| BaudRa 115200<br>DataBi 8<br>StopBi 1<br>Verify None | <ul> <li>✓ DTR RTS</li> <li>✓ Send ev, 1000 ms/Time</li> <li>✓ SendHEX ✓ SendNew</li> <li>✓ Data input: SEND</li> </ul> | Serial port d<br>Auth: NieXiao<br>Get new versi<br>http://www.mc<br>Your suggesti |

1.6.1 Test the LCD with following simple CMD:

| OK<br>OK<br>OK<br>OK                                                                                                    | ^                                                                                                    |
|----------------------------------------------------------------------------------------------------|----------------------------------------------------------------------------------------------------|
| OpenFile FileNm                                                                                                    | SendFile SaveData Clear                                                                                                    |
| BaudRa 115200 ▼ DTR RTS<br>DataBi8 ▼ Send ev, 1000 ms/Time<br>StopBi1 ▼ SendHEX ▼ Canable<br>VerifyNone ▼ Data input: SEND | Serial port debug tool: SSCOM<br>Auth: NieXiaoMeng.<br>Get new version:<br>http://www.mcu51.com/download<br>Your suggestion |
| FlowCoNone $\checkmark$ DCV16(0, 32, spotpear, 2);                                                                         | and 11CTC 1 DCD 1 DLC                                                                                                    |

DIR(1); CIRF(40,80,20,3); CIR(40,120,20,3); BOXF(90,30,100,40,1); BOX(110,40,120,60,1); DCV32(0,0,spotpear,0); CLR(0); PL(0,0,220,176,1); PS(40,40,3);

SBC(1);

DCV16(0,32 , spotpear, 2); DIR(0); DCV24(0,0 , spotpear, 0);

About above CMD, you can see more detailed introduction later in the  $\operatorname{article}$ 

1.6.2 How to display a picture ?

->1.6.2-1 Get a picture ( you need to change your picture to bmp format )

click to download it (example-1.bmp)

->1.6.2-2 change .bmp picture to bin file :

Download this software to change .bmp to .bin file

http://spotpear.com/uploads/picture/learn/common-lcd/lcd/uart-lcd-22/Image2Lc

d%202.9.rar

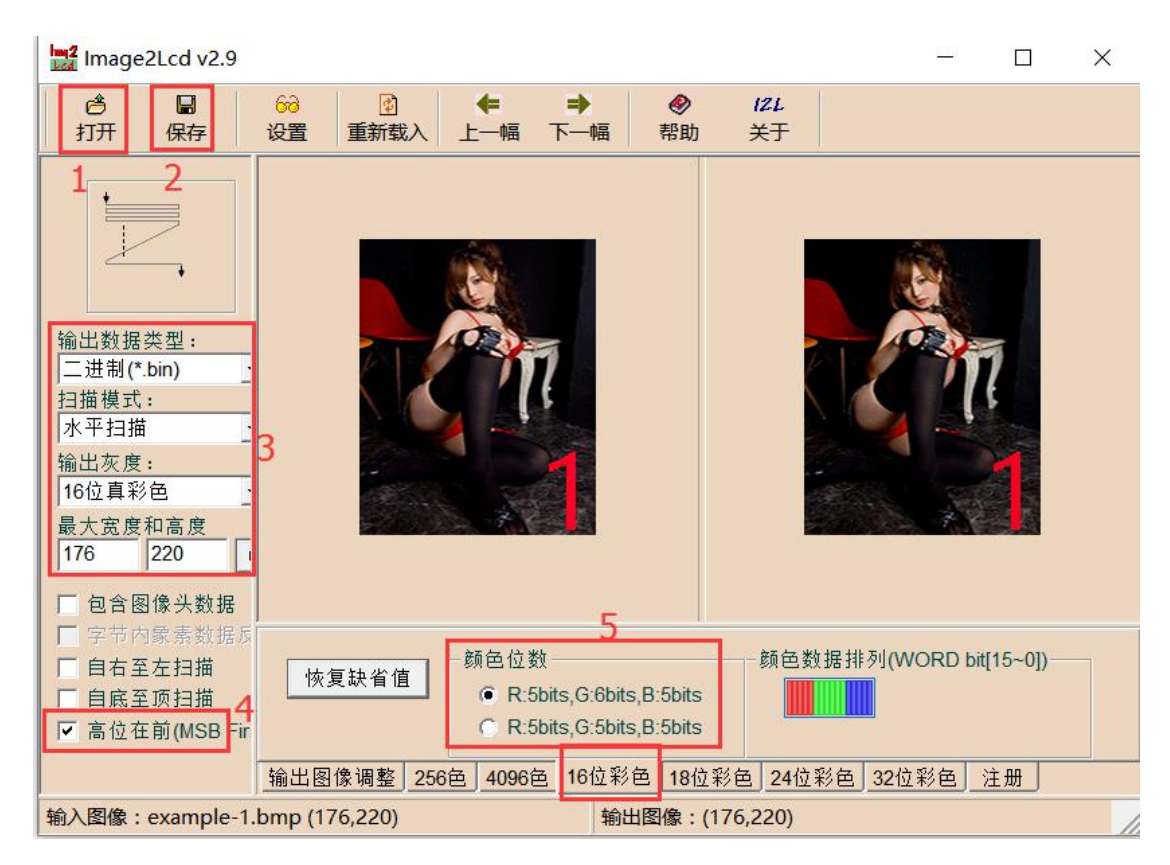

1->open; set as 3,4,5; 2->save. You will get the .bin file

or you click to get it (The file "1.bin" is made by us)

### ->1.6.2-3 display the picture

Use SSCOM3.2 to open the .bin file , you will see the file Size 77440bits (220x176 picture)

| FileSize <mark>:77440bits</mark> The first 4K data is:                                                           | ^          |
|----------------------------------------------------------------------------------------------------|------------|
|                                                                                                    |            |
| □@ □ □@ €(??a□ □ □ □ A□<br>! □ □ □ □ □ □ □ □ □ ! ! □ □ ! ! □ □ ! ! □ □ ! ! □<br>□ □ ! □ □ □ ! □ □ □ □            |            |
| □<br>□@□`(? 9□0?@□ □!□ □ □!□!□ □   ! ! ! ! ! ! ! ! !<br>□ ! ! ! ! ! ! □ □ □ ! □ □ □ □                            |            |
| □A□@□@A\$b□a腎@8??a□ □ □ □ □<br>A□!□ □   ! ! ! ! □ □ ! ! ! ! □ □ □ □ ! ! !<br>! □ ! ! ! !                         |            |
|                                                                                                    | ~          |
| OpenFile Jsers\Administrator\Desktop\1.bin SendFile SaveData Cle                                                 | ar         |
| Enter FS DI (AD (77440) $\cdot$                                                                                  |            |
|                                                                                                    |            |
| ?A□A ?????A□A□A  □@ a□A @AdZ□Y腝凲dA(?A□! ! !□! ! □OK                                                              |            |
|                                                                                                    | ~          |
| OpenFile Jsers\Administrator\Desktop\1.bin SendFile SaveData Cle                                                 | ar         |
| ComNum COM6 - @ CloseCom Help WWW. MCU51.CC                                                                      | DM         |
| BaudRa 115200  DTR RTS<br>DataBi 8 DataBi 8 StopBi 1 SendHEX SendNew<br>VerifyNone Data input: SEND Send SendNew | SSC<br>nlo |
| FlowCoNone FS_DLOAD (77440);                                                                                     |            |
|                                                                                                    |            |

Then send file

| File size:77440<br>BaudRt:115200bps<br>Time require: 6 s<br>Wait<br>Send OK!                                                 |                                                                                                    |
|----------------------------------------------------------------------------------------------------|----------------------------------------------------------------------------------------------------|
| OpenFile Jsers\Administrator\Desktop\1.bin<br>ComNum COM6 - @ CloseCom Help                                                  | SendFile SaveData Clea<br>WWW.MCU51.CO                                                                              |
| BaudRa 115200 V DTR RTS<br>DataBi 8 V Send ev 1000 ms/Time<br>StopBi 1 V SendHEX V SendNew<br>Verify None V Data input: SEND | Serial port debug tool: S<br>Auth: NieXiaoMeng.<br>Get new version:<br>http://www.mcu51.com/down<br>Your suggestion |
| FlowCo None FS_DLOAD (77440);                                                                                                |                                                                                                    |

Enter FSIMG (2097152, 0, 0, 176, 220, 0); And press "SEND" to display the picture

| BaudRt:115200bps<br>Time require: 6 s<br>Wait<br>Send OK! OK<br>OK                                                                         | ^                                                                                                    |
|----------------------------------------------------------------------------------------------------|----------------------------------------------------------------------------------------------------|
|                                                                                                    | ~                                                                                                    |
| OpenFile Jsers\Administrator\Desktop\1.bin S                                                                                               | endFile SaveData Clear                                                                                        |
| ComNum COM6 💌 🕘 CloseCom Help                                                                                                    | WWW. MCU51 .CON                                                                                               |
| BaudRa 115200 V DTR RTS See<br>DataBi 8 V Send ev, 1000 ms/Time Ge<br>StopBi 1 V SendHEX V SendNew ht<br>Verify None V Data input: SEND Yo | rial port debug tool: SSC<br>ch: NieXiaoMeng.<br>c new version:<br>cp://www.mcu51.com/downlo<br>rr suggestion |
| FlowCo None FSIMG (2097152, 0, 0, 176, 220, 0)                                                                                             |                                                                                                    |

If no picture showed, you need to press "SEND" again

->6.2.4 Download 3 pictures

Do "->1.6.2-1" and "->1.6.2-2" to get file "2.bin" and "3.bin" from "example-2.bmp"

"example-3.bmp"

Put "1.bin" "2.bin" "3.bin" together to "Pic.BIN" by this software :

http://spotpear.com/uploads/picture/learn/common-lcd/lcd/uart-lcd-22/EzOSD\_v

### 015T9.rar

| D Bitmap Header Palette                               | Font   | AOSD | WAV Merge  |            |       |   |                       |
|-------------------------------------------------------|--------|------|------------|------------|-------|---|-----------------------|
| 🖃 L: [5Y5]                                            | $\sim$ | No   | Address    | Size       | Name  | ^ |                       |
| ⇒ c.\                                                 | ~      | 1    | 0x00000000 | 0x00012E80 | 1.bin |   | 🔥 Up                  |
| 🕞 Users                                               |        | 2    | 0x00012E80 | 0x00012E80 | 2.bin |   |                       |
| Desktop                                               |        | 3    | 0x00025D00 | 0x00012E80 | 3.bin |   |                       |
|                                                       |        | 4    |            |            |       |   | Down                  |
| delta-xyz                                             |        | 5    |            |            |       |   |                       |
| DVK512-170502                                         |        | 6    |            |            |       |   | 🗙 Delete              |
| E Keil-51-project                                     |        | 7    |            |            |       |   |                       |
| Keil-neutral-project-with-t<br>Marlin-deltabot-myself |        | 8    |            |            |       |   |                       |
| - UADTICD22                                           |        | 9    |            |            |       |   | () Merge              |
| (*.BIN)                                               | ~      | 10   |            |            |       |   |                       |
| .bin<br>I.bin                                         |        | 11   |            |            |       |   | Total: 0x38B80 (23232 |
| 8 bin - L                                             |        | 12   |            |            |       |   | Merged File No.: 3    |

Do "->1.6.2-3" to download "Pic.BIN" (change file "1.bin" to "Pic.BIN" ) and

### show "example-1.bmp"

If you want to display example-2.bmp and example-3.bmp, You need to change to

#### enter

FSIMG(2174592, 0, 0, 176, 220, 0);

to display example-2.bmp

And enter

FSIMG(2252032, 0, 0, 176, 220, 0);

to display example-3.bmp

PS:display picture , the starting address is 2097152, each adding picture need add 77440, So you can see FSIMG(2097152, 0, 0, 176, 220, 0); ->picture 1 FSIMG(2174592, 0, 0, 176, 220, 0); ->picture 2 FSIMG(2252032, 0, 0, 176, 220, 0); ->picture 3 FSIMG(2329472, 0, 0, 176, 220, 0); ->picture 4 FSIMG(2406912, 0, 0, 176, 220, 0); ->picture 5 FSIMG(2484352, 0, 0, 176, 220, 0); ->picture 6

•••••

# 2.Software Description

(1)Pre-knowledge

① Display memory : DDRAM:176\*220\*2=77440

 $\bigcirc$  Memory address :

| Y | Contraction (Contraction) |
|---|---------------------------|
| , | (0,175) (219,175)         |

Horizontal screen mode DDRAM address arrangement

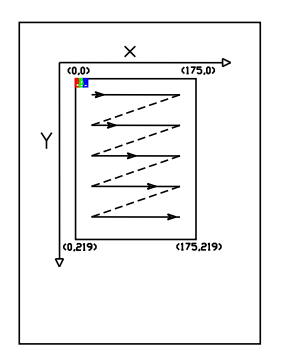

Vertical screen mode DDRAM address arrangement

### (2) Initialize the LCD

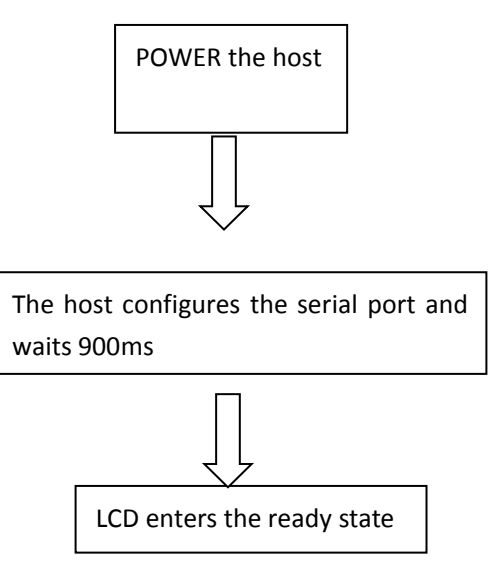

### (3) UART command introduction

|                          | CMD                                                                               | DESCRIPTION                              |
|--------------------------|-----------------------------------------------------------------------------------|------------------------------------------|
| Reset                    | RESET;                                                                            |                                          |
|                          | This command allows the module to enter the software reset, receive this command, |                                          |
|                          | the module's peripheral components and system parameters will be restored to the  |                                          |
|                          | power value.                                                                      |                                          |
| Get the version          | VER;                                                                              |                                          |
| information instructions | Through the VER; you can get the firmware version of this module information, and |                                          |
| for the module           | displayed on the screen                                                           |                                          |
| Set the baud rate        | BPS(bps);                                                                         | The default baud rate is 115200 when     |
| command                  |                                                                                   | the system is powered on.                |
| Clear command            | CLR(c);                                                                           | Note that the range of c is 0 to 15, and |

|                            | CLR for the script, c for the clear use of the background color, the specific code see the    | if the value of c exceeds 15, the         |
|----------------------------|-----------------------------------------------------------------------------------------------|-------------------------------------------|
|                            | following color list. If you want to fill the screen with black, then CLR (0);                | system will not respond to the CMD,       |
|                            |                                                                                               | and the range of c values will look at    |
|                            |                                                                                               | the following color list.                 |
| LCD control CMD            | LCDON ( on_off ) ;                                                                            | On_off parameters only 0 or 1, the        |
|                            | LCDON for the script, on_off, respectively, that start or turn off the LCD. Such as           | system ignores other parameters.          |
|                            | LCDON (1); that start LCD, LCDON (0); turn off the LCD.                                       |                                           |
| Display the LCD            | FSIMG(addr,x , y , w,h,mode);                                                                 | When Mode is 1, the white                 |
|                            | FSIMG for the script, addr for the picture stored in the flash address, x, y for the picture  | background of the picture will not be     |
|                            | to be displayed on the screen above the starting position, w for the picture width, h for     | displayed. This mode is used to           |
|                            | the picture height, mode for the picture display: 1 for the transparent display , 0 is        | overlay the icon and the background       |
|                            | normal display. Such as FSIMG (2097152,0,0,240,400,1); that from the 2097152 FLASH            | image. Addr is the flash start address    |
|                            | address removed 240 * 400 pictures and 0,0 position transparent display.                      | for storing pictures, starting at         |
|                            |                                                                                               | 2097152                                   |
| Image download to FLASH    | FS_DLOAD(SIZE);                                                                               | Picture will be downloaded to the         |
| command                    | FS_DLOAD is the script, and SIZE is the total size of the picture to be downloaded.           | FLASH 2M high storage space, so           |
|                            | Such as FS_DLOAD (192000); that 192000 bytes of pictures downloaded to the flash,             | from 2M (2097152 position to start        |
|                            | the total size of the picture can not exceed 2097152 bytes, if the SIZE assignment            | storing pictures) a total of 2M           |
|                            | greater than 2097152 bytes, the system only to identify 2097152 bytes.                        | This command supports the merger          |
|                            | SDIMG for the script, x, y for the picture to be displayed at the beginning of the screen     | of the picture programming, does not      |
|                            | position, w, h were the width and height of the picture, 'name' for the file name,            | support a single picture file             |
|                            | currently only supports English name. SDIMG (0,0,240,400, '6.bin'); that is, the SD card      | programming.                              |
|                            | stored 6.bin file in the module 0,0 position display                                          |                                           |
| Vertical and horizontal    | DIR(H_V);                                                                                     | The LCD is displayed by default for       |
| screen switch CMD          | Such as DIR (0); for vertical screen. DIR (1); for horizontal screen                          | DIR (0); for vertical screen              |
| Set the brightness of the  | BL (p);                                                                                       | After the system is powered on, the       |
| backlight                  | where BL is the instruction code, p is the brightness value of the                            | brightness of the backlight is 20         |
|                            | backlight, the adjustment range is: 0 ~ 255, where 0 is full display, 255 is off display.     |                                           |
| Draw points                | PS (x, y, c);                                                                                 | This instruction does not apply to        |
|                            | where PS is the instruction code, x, y is the starting position of the display, c is the      | large areas of speculation, if there is a |
|                            | color of the point                                                                            | need to recommend built-in internal       |
|                            |                                                                                               | modules                                   |
| Draw lines                 | PL (x1, y1, x2, y2, c)                                                                        | Note that the range of c is 0 to 15, and  |
|                            | where PL is the instruction code, x1, y1 is the starting point, x2, y2 is the position of the | if the value of c exceeds 15, the         |
|                            | end point, c is the color of the line                                                         | system will ignore this operation.        |
| Draw box                   | BOX (x1, y1, x2, y2, c)                                                                       |                                           |
|                            | where BOX is the instruction code, x1, y1, the position of the starting point, x2, y2 is      |                                           |
|                            | the position of the end point, c is the color of the box                                      |                                           |
| Draw box with Filled color | BOXF (x1, y1, x2, y2, c);                                                                     |                                           |
|                            | where BOXF is the instruction code, x1, y1, the position of the starting point, x2, y2 is     |                                           |
|                            | the position of the end point, c is the color of the box                                      |                                           |
| Draw a circle              | CIR (x, y, r, c);                                                                             |                                           |

|                           | where CIR is the instruction code, $x$ , $y$ is the center of the circle, $r$ is the radius of the |  |
|---------------------------|----------------------------------------------------------------------------------------------------|--|
|                           | circle, c is the circle color                                                                      |  |
| Draw a circle with Filled | CIRF (x, y, r, c);                                                                                 |  |
| color                     | where CIRF is the instruction code, x, y is the center of the circle, r is the radius of the       |  |
|                           | circle, c is the color of the circle                                                               |  |
| Set background color      | SBC (c);                                                                                           |  |
|                           | where SBC is the instruction code, c is the background color value,                                |  |
|                           | and c ranges from 0 to 63.                                                                         |  |
| Display 16 high character | DCV16 (x, y, * str, c);                                                                            |  |
| With background color     | where DCV16 is the instruction code, x, y is the starting position of the character, * str         |  |
| instruction               | is the pointer of the character, c is the color of the character                                   |  |
| Display 24 high character | DCV24 (x, y, * str, c);                                                                            |  |
| With background color     | where DCV24 is the instruction code, x, y is the starting position of the character, * str         |  |
| instruction               | is the pointer of the character, c is the color of the character                                   |  |
| Display 32 high character | DCV32 (x, y, * str, c);                                                                            |  |
| With background color     | where DCV32 is the instruction code, x, y is the starting position of the character, * str         |  |
| instruction               | is the pointer of the character, c is the color of the character                                   |  |
|                           |                                                                                                    |  |

Color list

| black       | 0  |  |
|-------------|----|--|
| red         | 1  |  |
| green       | 2  |  |
| blue        | 3  |  |
| yellow      | 4  |  |
| cyan-blue   | 5  |  |
| purple      | 6  |  |
| gray        | 7  |  |
| Light gray  | 8  |  |
| brown       | 9  |  |
| Dark green  | 10 |  |
| Navy blue   | 11 |  |
| Dark yellow | 12 |  |
| Orange      | 13 |  |
| Light red   | 14 |  |
| white       | 15 |  |

<sup>(4)</sup> 

Each instruction must end with a semicolon symbol, and each operation must end

with a newline symbol.

semicolon symbol ;

semicolon symbol \r\n

(5)Programming examples :

#### STM32F103RBT6:

#### void uart\_init(u32 bound){

```
// GPIO_InitTypeDef GPIO_InitStructure;
                  USART_InitTypeDef USART_InitStructure;
                  NVIC_InitTypeDef NVIC_InitStructure;
                 RCC_APB2PeriphClockCmd(RCC_APB2Periph_USART1|RCC_APB2Periph_GPIOA|RCC_APB2Periph_AFIO,
ENABLE);//USART1_TX PA.9
                 GPIO_InitStructure.GPIO_Pin = GPIO_Pin_9;
                 GPIO_InitStructure.GPIO_Speed = GPIO_Speed_50MHz;
                 GPIO_InitStructure.GPIO_Mode = GPIO_Mode_AF_PP;
                 GPIO_Init(GPIOA, &GPIO_InitStructure);
                 //USART1_RX PA.10
                 GPIO_InitStructure.GPIO_Pin = GPIO_Pin_10;
                 GPIO_InitStructure.GPIO_Mode = GPIO_Mode_IN_FLOATING;
                 GPIO_Init(GPIOA, &GPIO_InitStructure);
                 //Usart1 NVIC ÅäÖÃ
                 NVIC_InitStructure.NVIC_IRQChannel = USART1_IRQn;
                  NVIC_InitStructure.NVIC_IRQChannelPreemptionPriority=3;
                  NVIC_InitStructure.NVIC_IRQChannelSubPriority = 3;
                                                                         //
                  NVIC_InitStructure.NVIC_IRQChannelCmd = ENABLE;
                  NVIC_Init(&NVIC_InitStructure);
                  USART_InitStructure.USART_BaudRate = bound;//
                  USART_InitStructure.USART_WordLength = USART_WordLength_8b;
                  USART_InitStructure.USART_StopBits = USART_StopBits_1;
                  USART_InitStructure.USART_Parity = USART_Parity_No;
                  USART_InitStructure.USART_HardwareFlowControl = USART_HardwareFlowControl_None;
                  USART_InitStructure.USART_Mode = USART_Mode_Rx | USART_Mode_Tx;
                 USART_Init(USART1, &USART_InitStructure);
                 USART_ITConfig(USART1, USART_IT_RXNE, ENABLE);//
                 USART_Cmd(USART1, ENABLE);
         }
                  void UartSend(char * databuf) //
                  {
                        u8 i=0;
                        while (1)
                        {
```

if (databuf[i]!=0)//

{

USART\_SendData(USART1, databuf[i]); //

```
while(USART_GetFlagStatus(USART1, USART_FLAG_TXE) == RESET){}; //
         i++;
    }
    else return;
    }
}
int main(void)
{
    SystemInit();//
    delay init(72);
                            11
    uart init(115200); //
    delay_ms(500);
    for(;;)
    {
    UartSend("SBC(15);DIR(0);FSIMG(2329472,0,0,176,220,0);DIR(1);SBC(10);\r
n'';
         CheckBusy();
         UartSend("DC32(0, 0, 'spotpear', 1); \r\n");
         CheckBusy();
         \texttt{UartSend}(\texttt{"DC24}(0, 32, \texttt{'spotpear1', 2}); \texttt{rn"});
         CheckBusy();
         UartSend("DC24(0, 56, 'spotpear2', 4); r n'';
         CheckBusy();
         UartSend("DC16(0,80, 'spotpear3',3);\r\n");
         CheckBusy();
         UartSend("DC16(0, 96, 'spotpear4', 1); r^{"};
         CheckBusy();
         UartSend("DC16(0, 112, 'spotpear5', 1);\r\n");
         CheckBusy();
         UartSend("PS(10, 10, 14); \r\n");
         CheckBusy();
         UartSend("BOX(120, 140, 150, 160, 3);\r\n");
         CheckBusy();
         UartSend("CIRF(70, 150, 20, 1);\r\n");
         CheckBusy();
    while (1);
    }
 }
```

### 2.2 Pico (Python)

Note: Please modify the blue and red characters,

### according to the actual parameters.

```
from machine import UART, Pin
import time
import sys
uart1 = UART(1, baudrate=115200, bits=8, parity=None, stop=1, tx=Pin(8),
rx=Pin(9))
uart0 = UART(0, baudrate=115200, bits=8, parity=None, stop=1, tx=Pin(0),
rx=Pin(1)
txData = u'CLR(0); \r\n'
uart1.write(txData)
time. sleep(0, 1)
txData = b"DIR(1);DC24(20,0, \'spotpear\',1);DC24(20,70, \' UART LCD for
Pico\', 2); BOX (120, 140, 160, 180, 3); CIRF (70, 150, 30, 4); DELAYMS (500000); DELAYMS
(500000); CLR(0); DIR(1); DELAYMS(400); CLR(6); DELAYMS
(400); FSIMG (2097152, 0, 0, 376, 240, 0); DELAYMS (600); CLR (4); DELAYMS (400); FSIMG (2
277632, 0, 0, 376, 240, 0); ; DELAYMS (600); CLR (5); DELAYMS (400); FSIMG (2458112, 0, 0, 3
76, 240, 0; \r\n"
uart1.write(txData.decode('unicode'))
time. sleep(0, 1)
rxData = bytes()
while uart0. any () > 0:
    rxData += uart0.read(1)
print(rxData.decode('utf-8'))
2.3 Raspberry Pi 3
Note: Please modify the <u>blue</u> and <u>red</u> characters,
```

according to the actual parameters.

```
#include <stdio.h>
#include <wiringPi.h>
```

```
#include <wiringSerial.h>
int main()
{
    int fd:
   if (wiringPiSetup() < 0) return 1;
// if((fd = serialOpen("/dev/ttyAMA0", 115200)) < 0)return 1;</pre>
    if((fd = serialOpen("/dev/ttyS0", 115200)) < 0)return 1;
   printf("serial test start ... n");
    delav(800):
        serialPrintf(fd, "RESET;\r\n");//reset the LCD
    delay(100);
        serialPrintf(fd, "BPS(115200);\r\n");//Set Baud rate
        delay(100);
    serialPrintf(fd, "CLR(0); r^n); //Clean LCD with black color
        delay(100);
        serialPrintf(fd, "CLR(1);\r\n");//Clean LCD with red color
        delay(100);
        serialPrintf(fd, "CLR(15);\r\n");//Clean LCD with white color
        delay(100);
        serialPrintf(fd, "DIR(0);\r\n");//Vertical display
        delay(100);
    serialPrintf(fd, "DCV24(0, 0, spotpear, 0);\r\n");
//display "spotpear" at coordinate(0.0),Font color :0-black; background color :
default black
        delay(100);
        serialPrintf(fd, "SBC(1);\r\n");//set background color red
        delay(100);
        serialPrintf(fd, "DCV24(0, 24, spotpear, 0);\r\n");
//display "spotpear" at coordinate (X-0.Y-24)
        delay(500);
        serialPrintf(fd, "DCV24(0, 24, spotpear, 3);\r\n");//, Font color : 3-;
        delay(500);
    serialPrintf(fd, "CLR(0); \n''); //Clean LCD with black color
    delay(500);
    serialPrintf(fd, "DIR(1);\r\n");//Horizontal display
        delay(500);
    serialPrintf(fd, "DCV16(0, 24, spotpear, 0); \r\n");
        delay(500);
        serialPrintf(fd, "DCV32(0, 0, spotpear, 0); \r\n");
        delay(500);
        serialPrintf(fd, "CIRF(40, 80, 20, 3);\r\n");//filling circle coordinate
 (X-40. Y-80, r-20, color-3)
```

```
delay(100);
        serialPrintf(fd, "CIR(70, 150, 20, 1);\r\n");//circle coordinate
 (X-70.Y-150, r-20, color-1)
        delay(500);
        serialPrintf(fd, "BOXF(70, 150, 90, 170, 3); \r\n"); //rectangle
coordinate
        delay(500);
        serialPrintf(fd, "BOX(40, 80, 70, 110, 3);\r\n");//rectangle coordinate
        delay(500);
        serialPrintf(fd, "PL(0, 0, 220, 176, 6); \r\n");//line: color-6,
        delay(500):
        serialPrintf(fd, "PS(110, 110, 4);\r\n");//line: color-6,
        delay(1000);
        serialPrintf(fd, "DIR(0);\r\n");//Vertical display
        delay(100);
        serialPrintf (fd, "FSIMG (2097152, 0, 0, 176, 220, 0); \r\n");
//load picture-1 from LCD (picture loaded by computer UART software in advance)
        delay(500);
        serialPrintf(fd, "FSIMG(2174592, 0, 0, 176, 220, 0);\r\n");//load
picture-2 from LCD
        delay(500);
        serialPrintf(fd, "FSIMG(2252032, 0, 0, 176, 220, 0);\r\n");
        delay(500);
        serialPrintf(fd, "BL(1023);\r\n");///Backlight ightness:1024-open
display
        delay(1000);
        serialPrintf(fd, "BL(0);\r\n");//Backlight ightness:0-stop display
        delay(300);
//
          serialPrintf(fd, "RESET;\r\n");//reset*/
//
          delay(300);
        serialPrintf(fd, "DCV24(0, 0, spotpear, 0);\r\n");
        delay(300);
    //while(1)
    //{
    // serialPutchar(fd, serialGetchar(fd));
    //}
    serialClose(fd);
    return 0;
}
```

# 2.4 Arduino

Note: Please modify the blue and red characters,

according to the actual parameters.

UARTLCD22-1

/\*

Software serial multple serial test

Receives from the hardware serial, sends to software serial.

Receives from software serial, sends to hardware serial.

The circuit:

\* RX is digital pin 10 (connect to TX of other device)

\* TX is digital pin 11 (connect to RX of other device)

### Note:

Not all pins on the Mega and Mega 2560 support change interrupts,

so only the following can be used for RX:

10, 11, 12, 13, 50, 51, 52, 53, 62, 63, 64, 65, 66, 67, 68, 69

Not all pins on the Leonardo support change interrupts,

so only the following can be used for RX:

8, 9, 10, 11, 14 (MISO), 15 (SCK), 16 (MOSI).

created back in the mists of time

modified 25 May 2012

by Tom Igoe

based on Mikal Hart's example

This example code is in the public domain.

\*/

#include <SoftwareSerial.h>

SoftwareSerial mySerial(10, 11); // RX, TX

void setup()

{

mySerial.begin(115200);

delay(800);

mySerial.println("RESET;\r\n");

delay(100);

mySerial.println("BPS(115200);\r\n");

delay(100);

mySerial.println("CLR(1);\r\n");

delay(500);

mySerial.println("CLR(15);\r\n");

delay(500);

mySerial.println("DIR(0);\r\n");

delay(100);

mySerial.println("DCV24(0,0,spotpear,0);\r\n");

delay(100);

mySerial.println("SBC(1);\r\n");

delay(100);

mySerial.println("DCV24(0,24,spotpear,0);\r\n");

delay(300);

mySerial.println("DCV24(0,24,spotpear,3);\r\n");

delay(300);

```
mySerial.println("CLR(0);\r\n");
```

delay(300);

mySerial.println("FSIMG(2097152,0,0,176,220,0);\r\n");

delay(300);

mySerial.println("FSIMG(2174592,0,0,176,220,0);\r\n");

delay(300);

mySerial.println("FSIMG(2252032,0,0,176,220,0);\r\n");

delay(300);

```
mySerial.println("BL(1023);\r\n");
```

delay(1000);

mySerial.println("BL(0);\r\n");

delay(1000);

}

void loop() // run over and over

{

delay(300);

}

UARTLCD22-2

/\*

Software serial multple serial test

Receives from the hardware serial, sends to software serial.

Receives from software serial, sends to hardware serial.

The circuit:

- \* RX is digital pin 10 (connect to TX of other device)
- \* TX is digital pin 11 (connect to RX of other device)

Note:

Not all pins on the Mega and Mega 2560 support change interrupts,

so only the following can be used for RX:

10, 11, 12, 13, 50, 51, 52, 53, 62, 63, 64, 65, 66, 67, 68, 69

Not all pins on the Leonardo support change interrupts,

so only the following can be used for RX:

8, 9, 10, 11, 14 (MISO), 15 (SCK), 16 (MOSI).

created back in the mists of time

modified 25 May 2012

by Tom Igoe

based on Mikal Hart's example

This example code is in the public domain.

\*/

#include <SoftwareSerial.h>

SoftwareSerial mySerial(10, 11); // RX, TX

void setup()

{

mySerial.begin(115200);

delay(800);

```
mySerial.println("RESET;\r\n");
```

delay(300);

mySerial.println("DIR(1);\r\n");

delay(500);

```
mySerial.println("CLR(0);\r\n");
```

delay(500);

mySerial.println("DCV16(0,24,spotpear,0);\r\n");

delay(300);

```
mySerial.println("DCV32(0,0,spotpear,0);\r\n");
```

delay(300);

```
mySerial.println("CIRF(40,80,20,3);\r\n");
```

delay(300);

 $mySerial.println("CIR(70, 150, 20, 1); \r\n");$ 

delay(300);

mySerial.println("BOXF(70,150,90,170,3);\r\n");

delay(300);

mySerial.println("BOX(40,80,70,110,3);\r\n");

```
delay(300);
```

```
mySerial.println("PL(0,0,220,176,6);\r\n");
```

delay(300);

```
mySerial.println("PS(110,110,4);\r\n");
```

```
delay(300);
```

}

```
void loop() // run over and over
```

{

delay(1000);

}